## 教育网统一认证与资源共享(CARSI)

## PQDT 学位论文校外访问指南

1、通过图书馆主页"电子资源-外文数字资源"打开"PQDT学位论文全文库"

2、点击页面右上方" 🎴"(用户中心)

| ProQuest 学位论文全文检索平台 | 游客(您的IP:183.167.177.28) 简体中文 - 🛛 🏠 🏛 🕞 ? |  |  |  |
|---------------------|------------------------------------------|--|--|--|
|                     | 用户中心                                     |  |  |  |
|                     |                                          |  |  |  |
| 学位论文全文检索平台          |                                          |  |  |  |
| 基本检索 高级检索           | 分类导航                                     |  |  |  |
| 请输入你要检索的英文          | 检察                                       |  |  |  |

3、点击"CARSI账号登录"图标

| ProQuest 学位论文全文检索平台                                                                    |                                          | 游客(您的IP:183.167.177.28) 简体中文 🗸 🔗 🦀 | 🟛 🕩 <b>?</b> |
|----------------------------------------------------------------------------------------|------------------------------------------|------------------------------------|--------------|
|                                                                                        | 已经有PQDT账户                                |                                    |              |
| 如果您还没有PQDT账户                                                                           | 登录账户                                     | $\frown$                           |              |
| 创建PQDT账户                                                                               | 登录密码                                     |                                    |              |
| <ul> <li>ProQuest论文检索与查找</li> <li>ProQuest论文购买推荐</li> <li>ProQuest论文合文本表示工業</li> </ul> | <ul> <li>忘记密</li> <li>记住密码 码?</li> </ul> | CARSI账号登录                          |              |
| • ProQuest比又主义亘有与下载                                                                    | 金 录<br>首页                                |                                    |              |

4、在 CARSI 统一登录页面输入学校名称"安徽理工大学",点击"确认",或展开"学校列表(A-G)", 找到"安徽理工大学(Anhui University Of Science And Technology)",单击

| ERNET统一认证与资源共享基础设施CARSI                                                                                                    |                                                                                                    |                                                                                                    |                                                                                                    |                             |
|----------------------------------------------------------------------------------------------------|----------------------------------------------------------------------------------------------------|----------------------------------------------------------------------------------------------------|----------------------------------------------------------------------------------------------------|-----------------------------|
|                                                                                                    |                                                                                                    |                                                                                                    |                                                                                                    |                             |
| 中国教育和科研计算机网统一认<br>的跨机构身份联盟,提供教育科研<br>Research Network)基础服务之一开<br>用系统支持基于真实身份的资源访问<br>机网CERNET(China Education and<br>请输入学校名称 | 人证和资源共享基础设施(CERNET,<br>资源共享服务,简称CARSI资源共<br>F始重点建设,与赛尔网络有限公司-<br>可控制。CARSI资源共享服务以Interr<br>I Research Network)统一认证和资源 | Authentication and Resource Sharing Inf<br>享服务。2017年底,作为中国教育和利<br>起,面向国内大中小学、教育行政部门:<br>net2 Shibboleth项目为技术基础,使用统<br>原共享,详情参见https://www.carsi.edu.c | rastructure,简称CARSI)是由北京大<br>斗研计算机网CERNET(China Educatic<br>和科研机构开放身份认证服务,面向国<br>一认证和授权中间件实现中国教育和科<br>50。 | 学发走<br>on an<br>内外Æ<br>研计\$ |
|                                                                                                    |                                                                                                    |                                                                                                    |                                                                                                    | 确认                          |
| <b>学校列表(A-G)隐藏</b><br>阿坝师范学院(Aba Teachers<br>University)<br>安徽财贸职业学院(Anhui Finance<br>And Trade Vocational College)          | 学校列表(H-N)展开                                                                                                    | 学校列表(O-T)展开                                                                                                    | 学校列表(U-Z)展开                                                                                               |                             |

5、输入本人的校园网账号、密码(用户名为工号或学号,初始密码为身份证号第11-17位)

| あ れ HUI UNIVERSITY OF SCIENCE  | 大学<br>& TECHNOLOGY |
|--------------------------------|--------------------|
| 登录到 spoauth2联盟SPOAuth服务        |                    |
|                                |                    |
| 密 <del>回</del>                 |                    |
| □ 不保存账号信息                      |                    |
| □                              |                    |
| 登录                             |                    |
| CERNET 联邦认证与<br>资源共享基础设施       |                    |
| https://spoauth2.carsi.edu.cn/ |                    |

6、点击下图中的"同意",即可登录

| 使ん以て大学     ANHU UNIVERSITY OF SCIENCE & TECHNOLOG     Spoauth2度型SPOAuth服务 of CARSI     该服务由以下服务机构提供:     https://spoauth2.carsi.edu.cn/                                                                          | CERNET 联邦认证与<br>资源共享基础设施 |
|----------------------------------------------------------------------------------------------------|--------------------------|
| 将向服务机构提供如下信息:                                                                                                    |                          |
| eduPersonPrincipalName                                                                                                    | 1987036@aust.edu.cn      |
| eduPersonScopedAffiliation                                                                                                    | faculty@aust.edu.cn      |
| <ul> <li>请选择信息释放期限:</li> <li>在下次登录时再询问我</li> <li>我同意本次发送的信息。</li> <li>如果提供给服务机构的信息发生变化再询问我</li> <li>我同意以后自动将相同的信息发送给这个服务</li> <li>不要再询问我</li> <li>我同意将我的全部信息释放给所有服务机构。</li> <li>您可以在登录页上的复选框中随时撤销此设置。</li> </ul> | ;-机构。                    |